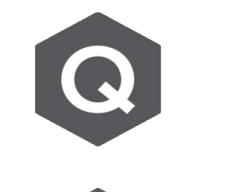

## 使用2 point方法定義車道顯示 no element 的 錯誤,如何定義彎橋的移動載重?

對於彎曲的橋梁,應使用 'Picking' 或 'Number' 的選項來定義車道。

由主選單 Load > Moving Load > Moving Load Code > Traffic Line Lanes

## 1. Selection by 'Picking'

於模型中逐一點擊單元節點來定義車道

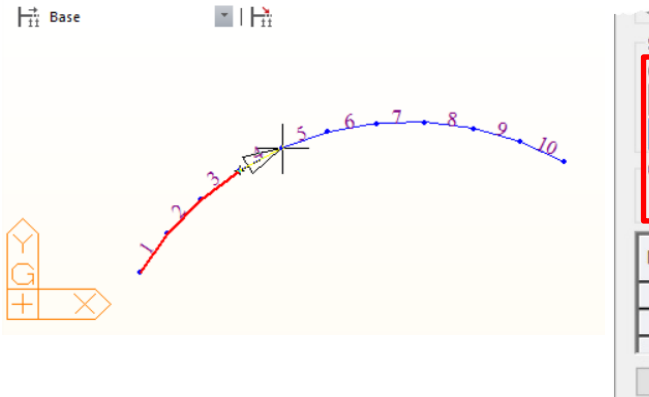

| ۲            | 2 Points              | O Pick             | ing (            | Number                          |   |
|--------------|-----------------------|--------------------|------------------|---------------------------------|---|
| 12           | .61508,               | 7.926197           | , 0              | m                               |   |
| 15           | .09732,               | 9.273945           | , 0              | m                               |   |
| Ope          | rations               |                    |                  |                                 | - |
|              | Add                   | Inse               | ert              | Delete                          |   |
| ٧o           | Add<br>Elem           | Eccen.<br>(m)      | span<br>(m)      | Delete<br>Impact<br>Factor      | ^ |
| No<br>1      | Add<br>Elem<br>1      | Eccen.<br>(m)      | span<br>(m)<br>0 | Delete<br>Impact<br>Factor      | î |
| No<br>1<br>2 | Add<br>Elem<br>1<br>2 | Eccen.<br>(m)<br>0 | Span<br>(m)<br>0 | Delete<br>Impact<br>Factor<br>- | î |

## 2. Selection by 'Number'

直接在欄位內輸入單元編號·然後點擊 Operations > Add 按鈕添加。利用此方法輸入的單元 編號最好是按順序排列的。也就是說,單元可以沿著車行方向以升序重新編號。

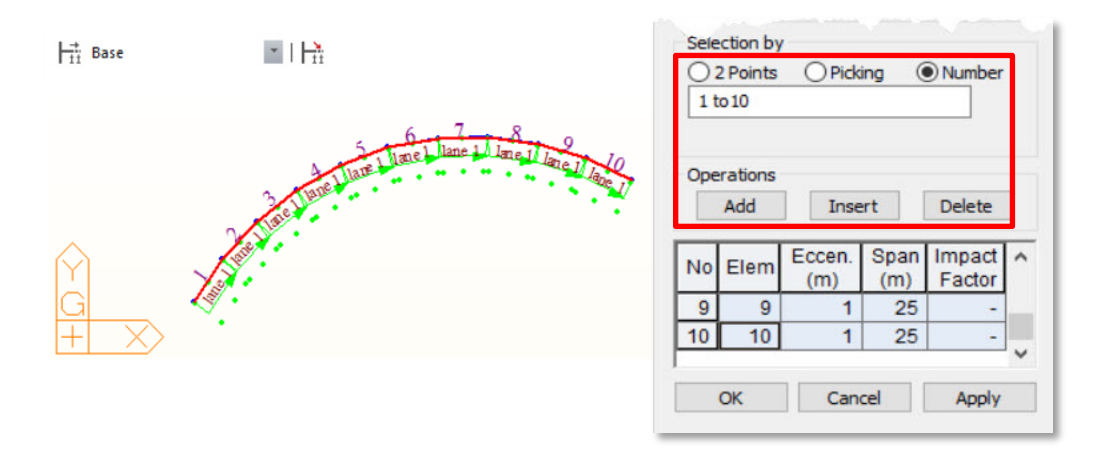